## Инструкция для родителей по сертификатам

Подача заявки на получение сертификата персонифицированного финансирования дополнительного образования происходит автоматически при подаче заявки на программу, по которой доступна оплата сертификатом, на сайте Навигатора дополнительного образования <u>https://dopobr.petersburgedu.ru/</u>

Программы, которые могут быть получены за счет социального сертификата отмечены специальным значком зеленого цвета «Оплата сертификатом» в каталоге кружков и секций (https://dopobr.petersburgedu.ru/programs/). Для ознакомления со всеми программами также можно использовать фильтр «Доступна оплата сертификатом» в левой части страницы.

| Поиск                                             |                                                                                                    |         |
|---------------------------------------------------|----------------------------------------------------------------------------------------------------|---------|
|                                                   | Изобразительное искусство Оплата сертификатом                                                                    | ★       |
| С поиск по разделу                                | Студия "Основы изобразительного искусства"                                                                       |         |
| Возраст                                           | 🤨 г. Санкт-Петербург, ул. Льва Толстого, д. 6-8                                                                  |         |
|                                                   | Ectь бесплатные места 🙀 4.2                                                                                      |         |
| Отображать программы, у которых возраст не указан | Записаться                                                                                                    |         |
| Линия Станция метро                               | Профессиональная ориентация Оплата сертификатом                                                                  | *       |
| У Выберите У                                      | Дополнительная общеобразовательная программа "Увлекательный<br>мир туризма и гостериимства"                      |         |
| Удаленность От                                    | Петровский колледж                                                                                               |         |
| км Введите адрес                                  | 🗈 Бесплатно 🏠 4.5                                                                                                |         |
| Направленность                                    | Записаться                                                                                                    |         |
| Выберите 🗸                                        |                                                                                                    |         |
| Сферы интересов                                   | Декоративно-прикладное искусство Оплата сертификатом                                                             | *       |
| Выберите 🗸                                        | Декоративно-прикладное творчество. Творческая мастерская прикладного искусства "Стильные штучки" (Дополнительная |         |
| Уровень сложности                                 | общеобразовательная общеразвивающая программа)                                                                   |         |
| Выберите 🗸                                        | РБОУ СОШ № 238 с углубленным изучением английского языка Адмиралтейского района Санкт-Петербурга 1               |         |
| Форма обучения                                    | Бесплатно                                                                                                    |         |
| Выберите                                          |                                                                                                    |         |
|                                                   | Хореография Оплата сертификатом                                                                                  | $\star$ |
| Стоимость участия                                 | Хореография для детей. Танцевальная мастерская "Сияние"                                                          |         |
| Выберите                                          | цополнительная оощеооразовательная общеразвивающая                                                               |         |

При подаче заявки на программу необходимо отметить галочкой поле «Использовать оплату сертификатом» и заполнить все обязательные поля, которые отобразятся на форме подачи заявки:

| Обучающийся                                                                                                    |        |
|----------------------------------------------------------------------------------------------------|--------|
| Выберите                                                                                                    | $\sim$ |
| Использовать оплату сертификатом                                                                                                    |        |
| Комментарий к заявке                                                                                                    |        |
|                                                                                                    |        |
|                                                                                                    |        |
|                                                                                                    |        |
|                                                                                                    |        |
|                                                                                                    |        |
| Вы можете добавить к заявке документ из уже сохранённых<br>л Личном кабинете                                                                                                    |        |
| Вы можете добавить к заявке докунент из уже сохранённых<br>л Личном кабенете<br>Выберите_                                                                                                 | ~      |
| Вы ножете добавить к заявке документ из уже сохранённых<br>л Ленеом набоните<br>Выберите<br>Или можете прикрапить документ в форматах JPE0, JPG или PDF                                   | ~      |
| В ножете добавить к заявке документ из уже сохранённых<br>в Личеном кабинете<br>Выберите<br>Ими можете прикрепить документ в форматех JPEO, JPO или PDF<br>• Примрепить                   | ~      |
| Вы можете добавить к заявке документ из уже сохранённых<br>Личеном забежите<br>Выборите<br>Или можете прикрапить документ в форматах JPE0, JPG или PDF<br>«Прикрапить                     | ~      |
| Вы можете добаютть к заявке документ на уже сохранённых<br>личеном набекото<br>Выборте<br>Или можете прикрапить документ в форматах JPEO, JPG или PDF<br>« Прикратить<br>Отправить заявку | ~      |

После заполнения всех полей нажмите кнопку «Отправить заявку». Заявка на получение сертификата формируется автоматически.

Проверить статус заявки на программу дополнительного образования можно в Личном кабинете пользователя в разделе «Заявки» на вкладке «Программы».

| ПРОГРАММЫ 231 МЕРОПРИЯТИЯ 79                       | СЕРТИФИКАТЫ 8                                                   |
|----------------------------------------------------|-----------------------------------------------------------------|
|                                                    |                                                                 |
|                                                    |                                                                 |
| Статус                                             |                                                                 |
|                                                    |                                                                 |
| 98 заявок                                          | Участие в программе                                             |
| A                                                  | Обучение школьников                                             |
| <ul> <li>Ф.06.07.2023</li> <li>Участник</li> </ul> | основы проектной деятельности"                                  |
| Участие в программе Исследователь                  |                                                                 |
|                                                    | Текущий статус                                                  |
| Участис в програмие                                | Предварительно одобрена                                         |
| Участие в программе<br>"Обучение школьников        | Комментарий к статусу                                           |
| предпринимательским навыкам                        | Надеюсь у вас все получится                                     |
| основы проектной деятельности"                     |                                                                 |
|                                                    | Сертификат Перейти к сертифика                                  |
| 12.08.2023                                         | Использована оплата сертификатом<br>Частично                    |
| Участие в программе Тюльпаны и                     | Количество часов, оплачиваемых сертификатом                     |
|                                                    | 8                                                               |
| <b>4</b> 14.07.2023 Участник                       |                                                                 |
| Участие в программе Деливери                       | Authore Subart                                                  |
|                                                    | Участник<br>Иванова Виктория Александровна, 14.05.2012, Женский |
| <b>4</b> 02.05.2022 Участник                       | pochta@mail.ru   +7 (XXX) XXX XX XX                             |
| Участвие в программе Электроника                   | Заявитель<br>Иванова Алина Александровна, 01.05.1982, Женский   |
|                                                    | pochta@mail.ru  +7 (XXX) XXX XX XX                              |
| Загрузить еще                                      | Я бы очень хотела, чтобы все прошло отлично!                    |
|                                                    | Cnpagka.pdf                                                     |
|                                                    | 🗎 Справка.pdf                                                   |
|                                                    | СОБЫТИЯ ПО ЗАЯВКЕ                                               |
|                                                    | Родительские собрания                                           |
|                                                    | 07 октября 2022 в 12:00                                         |

На вкладке «Сертификаты» можно просмотреть данные отправленной заявки на получение сертификата.

|                                | МЕРОПРИЯТИЯ 79  | СЕРТИФИКАТЫ 8                                                    |                                               |
|--------------------------------|-----------------|------------------------------------------------------------------|-----------------------------------------------|
| Статус                         | ~               |                                                                  |                                               |
| 8 38                           | аявок           | Заявка на получение серт                                         | ификата к заявке на программу                 |
| 6.07.2021                      | Заявка одобрена | персонифицированного                                             |                                               |
| Заявка на имя Иван             | юв И.И.         | Тониций статио                                                   |                                               |
| ♦ 06.07.2021                   | Заявка одобрена | Заявка опоблена                                                  |                                               |
| Заявка на имя Иван             | юв И.И.         | Заявка одоорена                                                  |                                               |
| <ul> <li>06.07.2021</li> </ul> | Заявка одобрена | Данные заявки                                                    |                                               |
| Заявка на имя Иван             | юв И.И.         | Обучающийся<br>Давыдова Валентина Алексеевна                     |                                               |
| 6.07.2021                      | На рассмотрении | Муниципалитет<br>Внутригородское муниципальное образование Санко | г-Петербурга муницидальный округ Измайдовское |
| Заявка на имя Иван             | юв И.И.         |                                                                  |                                               |
| 6 07 2021                      | Завруа одобрена | Сертификат                                                       | Перейти к сертификату                         |
| Заявка на имя Иван             | юв И.И.         | 1235543534                                                       |                                               |
| 4 01 07 0001                   |                 | Дата выдачи<br>12.03.2023                                        |                                               |
| ♠ 06.07.2021                   | Заявка одобрена | Срок действия до                                                 |                                               |

При зачислении обучающегося на программу дополнительного образования (изменении статуса заявки на «Участник») в Личном кабинете будут отображаться сведения о присвоенном сертификате.

| Мон дети         Состания           Мон дети         Паков Сергей Константинови         17 (411) 113 13 13 13 13 13 13 13 13 13 13 13 13                                                                                                    | Личный профиль<br>Заявки<br>Мои активности<br>Избранное | Мои дети облад<br>мероприятиях, г | Константин Валентинович Малков<br>Мужекой, 14.041984 Калкие 083<br>СНИПС: 3464765688<br>ч7 (2003) XXX XX Казараналис<br>Сертификат перс. финанскированик: видан до 3112.2023<br>аот произкумон и бистрых усвоениям натериала. Они активно уча<br>проявляя творческий подход и инициатику. | Радиторовля<br>Секроновала<br>23454363664<br>структ в илеосных и внеилающих |
|----------------------------------------------------------------------------------------------------|---------------------------------------------------------|-----------------------------------|----------------------------------------------------------------------------------------------------|-----------------------------------------------------------------------------|
| Markoba Julio 2016         Namede UBJ           CHILD: 23-607-0688         Ceptrophysics Tripp:: qHuister UBJ3           Ceptrophysics Tripp:: qHuister UBJ3         *77 (902) 342 11           Weiler: Status         Hankoba Mapira KolectaalThirobaka         *77 (902) 342 11           Veiler: Status         Hankoba Mapira KolectaalThirobaka         *77 (902) 342 11           Veiler: Status         Hankoba Mapira KolectaalThirobaka         *77 (902) 342 11           Veiler: Status         Bankowa 083         Kiralimal.ful           CHIR: Status         Totol Status         *76 (907) 512 12 3           Weicowit TU0.2008         Hankowa 083         *77 (907) 512 12 3 |                                                         | Мои дети                          | Малков Сергей Константинови                                                                                                    | Добавить<br>+7 (911) 111 23 12<br>pochtatimail.ru                           |
| Женский, 15.03.2016         Налжее 083           Снилс. 35.4325888         Подана заявка на сертификат от 15.05.2023           Малкова Алена Константиновна         +7 (ко7) 512 12 3           Женский, 11.02.2008         Налжее 083                                                                                                    |                                                         |                                   | Снитис: 36407670588<br>Сертификат перс: финансирования: викры до 12:12:2023<br>Малкова Мария Константиновна                                                                                                    | Cestanews o<br>ceptrodyware<br>+7 (902) 342 11 15<br>kira@mail.nu           |
| Женский, 11.02.2008 Наличие 0ВЗ Аlen@mail.ru                                                                                                    |                                                         | 19                                | Женский, 13.05.2016 Налиние 083<br>Силис 364023688<br>Подана заявка на сертификат от 15.05.2023<br>Малкова Алена Константиновна                                                                                                    | +7 (907) 512 12 14                                                          |
| CH4/ID: 22477676511                                                                                                    |                                                         |                                   | Женский, 11.02.2009 Наликие 083<br>Снило: 22477676511                                                                                                    | AleniimaiLuu                                                                |

Для просмотра сведений о выданном сертификате необходимо нажать на кнопку «Сведения о сертификате» напротив обучающегося, которому выдан сертификат.

## Просмотр сведений о сертификате

| Данные сертифи                                      | ката                                                                                                    |                                                                                                    |                                                                                                    |                                                                                                    |  |
|-----------------------------------------------------|----------------------------------------------------------------------------------------------------|----------------------------------------------------------------------------------------------------|----------------------------------------------------------------------------------------------------|----------------------------------------------------------------------------------------------------|--|
| Фамилия, имя, отчество<br>Константинопольская Мария | Константиновна                                                                                                    | Статус сертификата<br><b>Одобрен</b>                                                                                                    |                                                                                                    |                                                                                                    |  |
| Причина исключения<br>Недостаточное заполнение д    | анных                                                                                                    | Причина блокировки<br>Недостаточное заполнение данных                                                                                                    |                                                                                                    |                                                                                                    |  |
| Номер сертификата<br>12313127391278789              |                                                                                                    | Период действия сертификата<br>с 09.09.2022 по 25.12.2022                                                                                                    |                                                                                                    |                                                                                                    |  |
| Количество часов на сертификате<br>8 часов          |                                                                                                    | Остаток на сертификате<br>О часов                                                                                                    |                                                                                                    |                                                                                                    |  |
| Муниципалитет<br>Санкт-Петербургский №13            |                                                                                                    |                                                                                                    |                                                                                                    |                                                                                                    |  |
| Программы по се                                     | ертификату                                                                                                    |                                                                                                    |                                                                                                    |                                                                                                    |  |
| Название программы                                  | Название<br>группы                                                                                                    | Статус заявки на<br>программу                                                                                                    | Часов<br>заблокировано                                                                                                    | Часов<br>списано                                                                                                    |  |
| Кружок по туризму                                   | Летняя пора                                                                                                    | Участник                                                                                                    | 5                                                                                                    | 4                                                                                                    |  |
|                                                     | Данные сертифи<br>Фамилия, има, отчество<br>Константинопольская Мария<br>Причина исключения<br>Недостаточное заполнение д<br>Номер сертификата<br>12313127391278789<br>Колячество часов на сертификате<br>8 часов<br>Муниципалитет<br>Санкт-Петербургский №13<br>Программы по ссе<br>Название<br>программы<br>Крухок по туризму | Данные сертификата           Фамклии, ими, отчество           Константинопольская Мария Константиновна           Причина исключения           Недостаточное заполнение данных           Новер сертификата           12313127391278789           Количество часов на сертификате           8 часов           Муниципалитет           Санкт-Петербургский №13           Программы по сертификате           Название<br>программы           Крухок по туризму           Коркок по туризму | Данные сертификата           Фамилии, имя, отчество         Статус сертификата           Константинопольская Мария Константиновна         Одобрен           Причина колочения         Причина колочное заполнения           Недостаточное заполнения         Перичина колочное заполнения           123131273912738739         Со 90.09.2022 по 51.2.0222           Количество часов на сертификате<br>8 часов         Остаток на сертификате<br>0 часов           Муниципалитет         Санкт-Петербургский №13           Программы по сертификате<br>программы         Название<br>групты         Статус заявки на<br>порограмму           Комк по туризму         Летняя пора         Участник | Данные сертификата           Фамилии, ими, отчество         Статус сертификата           Константинопольская Мария Константиновна         Одобрен           Причина колоновния         Причина блокировки           Недостаточное заполнение данных         Недостаточное заполнение данных           Номер сертификата         с 09.09.2022 по 25.12.2022           Константиновна         Остатоск на сертификата           1231273912787878         с 09.09.2022 по 25.12.2022           Количество часов на сертификате         Очасов           8 часов         Очасов           Муниципалитет         Санкт-Петербургский №13           Программы по сертификать         групание           Название         статус заявки на<br>программы           Кружок по туризму         Детяя пора         Участник |  |